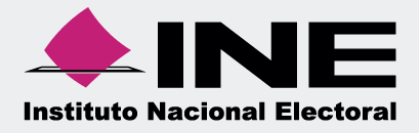

# Candidatos Registro

Sistema Nacional de Registro

Versión 2.0

Unidad Técnica de Fiscalización

# Índice

| ¿Qué se requiere para hacer mi registro? | .4  |
|------------------------------------------|-----|
| ¿Cuál es el proceso del registro         | .5  |
| Precampaña                               | 5   |
| Apoyo Ciudadano                          | .14 |
| Campaña                                  | .19 |
| Plan de contingencia                     | .26 |

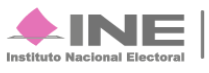

Los Candidatos Nacionales son aquellos actores políticos que aspiran a ocupar un cargo de elección popular, ya sea por la vía de Mayoría Relativa o Representación Proporcional, dentro del ámbito Federal y Local.

Las elecciones en el ámbito Federal y Local se conforman de:

- Presidente
- Senadores por Mayoría Relativa
- Senadores por Representación Proporcional
- Diputados Federales por Mayoría Relativa
- Diputados Federales por Representación Proporcional
- Gobernador Estatal
- Diputados Locales por Mayoría Relativa
- Diputados Locales por Representación Proporcional
- Presidentes Municipales
- Síndicos por Mayoría Relativa
- Síndicos por Representación Proporcional
- Regidores por Mayoría Relativa
- Regidores por Representación Proporcional
- Candidaturas por usos y costumbres

Para llevar el registro de estos candidatos, y en el marco de sus nuevas atribuciones; el Instituto Nacional Electoral pone a tu disposición el Sistema Nacional de Registro de Precandidatos y Candidatos, que permitirá inscribir a los diferentes actores políticos que se hayan postulado a uno de los cargos mencionados.

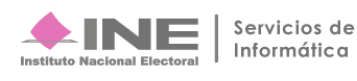

Al realizar tu registro, debes tener a la mano:

- ✓ Credencial de elector, (para consultar la clave de elector y número OCR)
- ✓ CURP
- ✓ RFC
- ✓ Número de teléfono (casa o celular)
- ✓ Correo electrónico
- ✓ Fotografía digital de tu persona
- ✓ Acta constitutiva o Cédula fiscal (Para aspirantes a Candidatos Independientes).
- Datos de tu suplente, en caso de tenerlo. (Clave de elector, número OCR, datos personales y domicilio)

#### Nota

\*El registro de los precandidatos, candidatos y aspirantes está normado por el Reglamento de \*Elecciones, Anexo 10.1 (pág. 403-410).

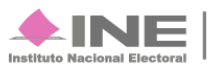

# ¿Cuál es el proceso de registro?

Para iniciar en el menú de inicio, oprime Candidatos, en seguida Registro.

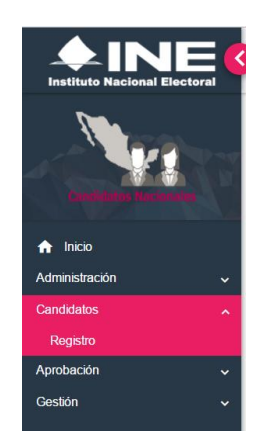

### Precampaña

#### Captura los datos de identificación.

Selecciona los datos del proceso y su información general.

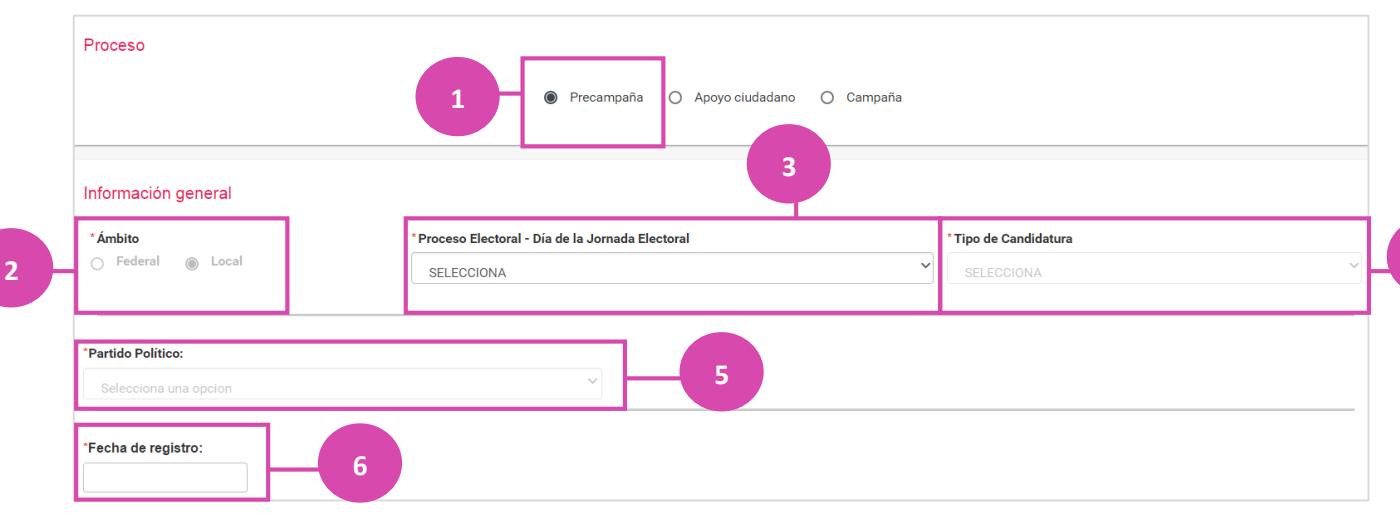

#### Figura 1.0 Datos del proceso Electoral.

Sistema Nacional de Registro

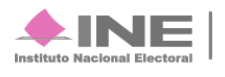

4

- 1. Selecciona el proceso de Precampaña.
- 2. En esta ocasión el ámbito lo determina el sistema, en éste año sólo habrá elecciones locales.
- 3. Elige el día de la jornada electoral que corresponde a tu entidad.
- 4. Escoge el tipo de candidatura para la que te postulas. Según la **candidatura** seleccionada, se mostrarán campos adicionales, por ejemplo: municipio, distrito o circunscripción.
- 5. Selecciona el partido político según correspondas.
- 6. Indica la fecha de **registro** (puedes elegir la fecha actual o posteriores, siempre y cuando se encuentren dentro de los tiempos establecidos).

#### Captura tus datos personales.

|   | Datos del Propietario                  |                          |                                      |
|---|----------------------------------------|--------------------------|--------------------------------------|
|   | *Nombre (s):                           | *Primer Apellido:        | Segundo Apellido:                    |
|   |                                        |                          |                                      |
|   | *Sexo:                                 | *Fecha de nacimiento:    | *CURP:                               |
|   | O Masculino O Femenino                 |                          | XAXA101010AXAXAX01                   |
|   | *RFC:                                  | *Ocupación:              | *Clave de Elector:                   |
|   | XAXA101010XAX                          |                          | XAXAXA         010101         01X101 |
|   | Número de identificador (OCR):         | *Lugar de nacimiento:    | Sobrenombre:                         |
|   | Domicilio del Propietario              |                          |                                      |
| 2 | *Calle:                                | *Número:<br>interior     | Sin número                           |
|   | *Colonia o localidad :                 | *Código postal:          |                                      |
|   | *Entidad:                              | *Delegación o Municipio: | *Tiempo de residencia:               |
|   | Selecciona una opcion 🔹                | Selecciona una opcion    | Años: Meses:                         |
| 3 | *¿Realizará precampaña? :<br>○ Si ○ No |                          |                                      |

#### Figura 2.0 Datos y domicilio del propietario.

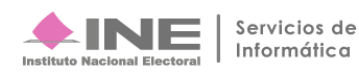

Proporciona tus **datos** personales:

- 1. Nombre(s) y apellidos
  - Sexo
  - Fecha y lugar de nacimiento
  - RFC
  - CURP\*
  - Clave de elector y número OCR\*\*. Estos se encuentran en tu credencial de elector
  - Sobrenombre. Si no cuentas con un seudónimo o alias, puedes dejar éste campo vacío.
- 2. Captura los datos de tu domicilio, **entidad** y municipio, así como el tiempo de residencia.
- En caso de realizar el registro de un Diputado Local RP deberás indicar si realizarás campaña. Al elegir la opción sí, se generará una cuenta en el Sistema Integral de Fiscalización para que registres los gastos e ingresos que realices en éste periodo.

#### Nota

- \* Si tienes problemas para recordar tu CURP, ingresa a la página https://consultas.curp.gob.mx/CurpSP/
- \*\* Consulta la guía ¿Dónde encuentro el número OCR y la clave de elector?

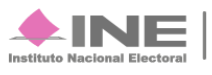

#### Agrega tus datos de contacto para que te enviemos notificaciones.

| Agre  |                                                                                                    | Extensio | <b>D:</b>                                                                                                    | Telefond                                                                                                    | *Tipo:<br>Selecciona una opcion 🔹                                                                                                    |                                                                                           |  |
|-------|----------------------------------------------------------------------------------------------------|----------|----------------------------------------------------------------------------------------------------|----------------------------------------------------------------------------------------------------|----------------------------------------------------------------------------------------------------|-------------------------------------------------------------------------------------------|--|
| Agre  |                                                                                                    |          | correo electrónico:                                                                                                    | *Confirmar                                                                                                    |                                                                                                    | *Correo electrónico:                                                                      |  |
| Accio | Correo                                                                                                    | Acciones | Extensión                                                                                                    | Número de teléfono                                                                                                    | LADA                                                                                                    | Tipo Teléfono                                                                             |  |
|       | correo_123@ine.mx                                                                                                    |          |                                                                                                    | 58342356                                                                                                    | 55                                                                                                    | CASA                                                                                      |  |
|       | Correo<br>correo_123@ine.mx<br>ión (SIF) de la Unidad Técnica de Fiscalización<br>e Fiscalización y el articulo 8, numeral 1, del<br>uplementado una plataforma para realizar las<br>zación. Sé que las notificaciones que me sean<br>o momento la bandeja de entrada para tener | Acciones | Extensión<br>Sidulo de notificaciones electr<br>los artículos 8, 9 numeral<br>alización. Me doy por entera<br>confiable, ágil y expedita act<br>e practíquen. Como usuario | Número de teléfono<br>58342356<br>notificaciones a través del mi<br>rimidad con lo dispuesto er<br>onadores en Materia de Fisc<br>idad de comunicar de forma<br>ectos el mismo dia en que e | LADA<br>55<br>pio derecho, autorizo recibir<br>cuales se realizan de confi<br>to de Procedimientos Sanci-<br>nes electrónicas, con la fina<br>por este medio, sutirár el | Tipo Teléfono<br>CASA<br>Or mi prr<br>(UTF), las<br>Reglamen<br>notificacio<br>realizada: |  |

- 1. Elige el tipo de número de teléfono que proporcionarás: casa, celular, trabajo o del partido político.
- 2. Captura el número de teléfono y presiona el botón Agregar.
- **3.** Registra tu **correo** electrónico y vuelve a escribirlo para confirmar que sea correcto. Posteriormente, presiona el botón **Agregar.**
- **4.** En las tablas se mostrarán los números de teléfono y el correo electrónico que agregaste, así como el icono **eliminar** información.
- 5. Se te informa que recibirás notificaciones según las disposiciones de la ley.

**IMPORTANTE.** En el registro de aspirantes, precandidatos y candidatos, esta opción se mostrará habilitada por automáticamente y no podrá modificarse.

#### Nota: notificaciones electrónicas

Con la finalidad de utilizar una vía que permita establecer una comunicación ágil y expedita con los partidos políticos, aspirantes, precandidatos, candidatos y candidatos independientes, se incorpora en el Sistema Integral de Fiscalización el módulo de notificaciones electrónicas, que permite dar a conocer la información que derive de los procesos de fiscalización de las etapas de obtención de apoyo ciudadano, precampaña, campaña y del ejercicio ordinario, para que su caso, los sujetos manifiesten lo que a su derecho convenga, salvaguardando con ello el derecho de audiencia de los mismos. Con la implementación de las notificaciones electrónicas se busca optimizar el uso de los recursos tanto del Instituto como de los destinatarios.

Por lo anterior y con fundamento en el artículo 9 del Reglamento de Fiscalización, en los *Lineamientos para la operación del módulo de notificaciones del Sistema Integral de Fiscalización, para los oficios de errores y omisiones, observaciones y aclaraciones que resulten, derivados de la fiscalización a los procesos electorales y al ejercicio ordinario* y el Anexo 10.1 del Reglamento de Elecciones, se visualizará en el formulario de registro en el apartado "Datos de contacto" la aceptación para recibir notificaciones electrónicas.

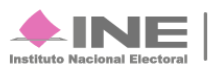

Opcionalmente podrás adjuntar una fotografía de tu persona.

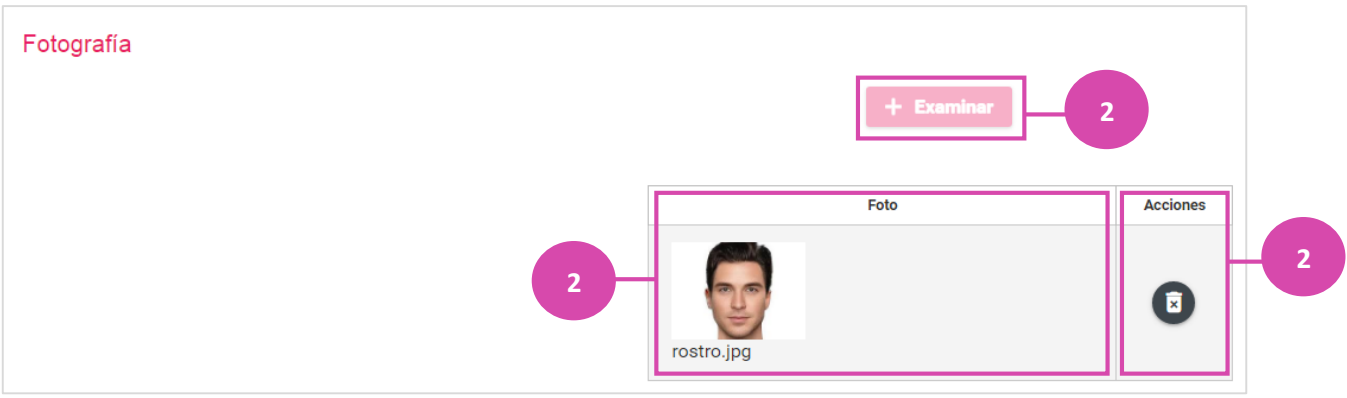

Figura 4.0 Adjuntar Foto.

- 1. Presiona Examinar para mostrar los documentos de tu computadora. Selecciona la fotografía.
- 2. Se presenta la vista previa de la fotografía\* y el nombre del archivo.
- 3. En caso de cambiar la fotografía oprime el icono 🖻 para borrar a fotografía.

#### Nota

\* Se permiten subir fotos con extensión PNG y JPG.

Captura de Informe de Capacidad Económica.

Flujo de **Efectivo** 

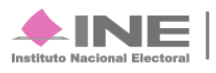

| Captura de Informe de Capacidad Económica                              |        |          |        |
|------------------------------------------------------------------------|--------|----------|--------|
| II. FLUJO DE EFECTIVO                                                  |        |          |        |
|                                                                        |        | Ingresos |        |
| Salario y demás ingresos laborables anuales:                           | \$0.00 |          |        |
| Intereses, rendimientos financieros, ganancias<br>bursátiles anuales:  | \$0.00 |          |        |
| Utilidades anuales por actividad profesional o<br>empresarial:         | \$0.00 |          |        |
| Ganancias anuales por arrendamientos de bienes<br>muebles o inmuebles: | \$0.00 |          |        |
| Honorarios por servicios profesionales:                                | \$0.00 |          |        |
| Otros Ingresos:                                                        | \$0.00 |          |        |
| Total de ingresos:                                                     |        |          | \$0.00 |

#### Figura 5.0 Flujo de Efectivo

# Egresos

|                                                            |              | Egre | esos |              |                   |
|------------------------------------------------------------|--------------|------|------|--------------|-------------------|
| Gastos personales y familiares anuales:                    | \$12,000.00  |      |      |              |                   |
| Pago de bienes muebles o inmuebles anuales:                | \$5,360.00   |      |      |              |                   |
| Pago de deudas al sistema financiero anuales:              | \$5,692.00   |      |      |              |                   |
| Pérdidas por actividad profesional o empresarial<br>anual: | \$236,990.00 |      |      |              |                   |
| Otros egresos:                                             | \$5,239.00   |      |      |              |                   |
| Total de Egresos:                                          |              |      |      | \$265,281.00 |                   |
| Saldo de flujo de efectivo (Ingresos - Egresos) :          |              |      |      |              | <br>-\$209,681.00 |

#### Figura 6.0 Egresos

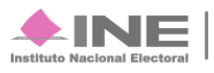

#### Balance de Activo y Pasivos

| III. BALANCE DE ACTIVOS Y PASIVO       | SC         |       |     |             |             |
|----------------------------------------|------------|-------|-----|-------------|-------------|
|                                        |            | Activ | /0S |             |             |
| Bienes Inmuebles:                      | \$2,630.00 |       |     |             |             |
| Vehículos:                             | \$2,360.00 |       |     |             |             |
| Otros bienes inmuebles:                | \$539.00   |       |     |             |             |
| Cuentas bancarias e inversiones:       | \$2,360.00 |       |     |             |             |
| Otros activos:                         | \$2,369.00 |       |     |             |             |
| Total de Activos:                      |            |       |     | \$10,258.00 |             |
|                                        |            | Pasi  | VOS |             |             |
| Monto adeudo pendiente de pago:        | \$5,639.00 |       |     |             |             |
| Otros pasivos:                         | \$8,569.00 |       |     |             |             |
| Total de Pasivos:                      |            |       |     | \$14,208.00 |             |
| Saldo de patrimonio (Activo - Pasivo): |            |       |     |             | -\$3,950.00 |
|                                        |            | Асер  | tar |             |             |

#### Figura 7.0 Balance de Activos y Pasivos

Al terminar oprime **Acepta** y le sistema te mostrará un mensaje.

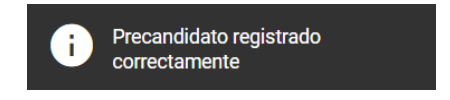

## -Consultar

Para poder visualizar el registro, oprime Consultar.

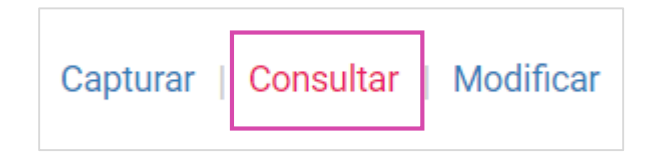

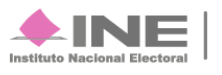

| Información general              |                                                       |           |                     |                   |                     |        |
|----------------------------------|-------------------------------------------------------|-----------|---------------------|-------------------|---------------------|--------|
| Ámbito                           | * Proceso Electoral - Día de la Jornada Electoral     |           | * Tipo de Candidatu | ıra               |                     |        |
| ○ Federal  Local                 | Local Extraordinario - 30 de Noviembre de 2017 - NAY. | ~         | DIPUTADO LOCA       | AL RP             | ~                   | 1      |
|                                  |                                                       |           |                     |                   |                     |        |
| *Circunscripción                 |                                                       |           |                     |                   |                     |        |
| 1                                | ~                                                     |           |                     |                   |                     |        |
| *Partido Político:               |                                                       |           |                     |                   |                     |        |
| PARTIDO ACCIÓN NACIONAL          | ~                                                     |           |                     |                   |                     |        |
|                                  |                                                       |           |                     |                   |                     |        |
|                                  |                                                       |           |                     |                   |                     |        |
|                                  | Buscar                                                |           |                     |                   |                     |        |
|                                  | Consulta                                              |           |                     |                   |                     |        |
| Id 🌾 Entidad 🏷 Municipio 🏷 Distr | ito 🍄 Localidad 🗘 Nombre 🗘                            |           | Estatus             | $\langle \rangle$ | Acciones            | $\sim$ |
| 1797 NAYARIT                     | JORGE ARTURO NAVA PEREZ                               | PENDIENTE | DE APROBAR          |                   | Mostrar Información |        |
|                                  |                                                       |           |                     |                   |                     |        |

#### Figura 8.0 Consultar

Oprime Mostrar Información para únicamente visualizar el registro de precampaña.

#### Nota

\* Recuerda que en la parte de Circunscripción es para registrarse en varios estados.

### -Modificar

Selecciona registro, al elegir esta opción podrás **modificar** el proceso electoral como la información general.

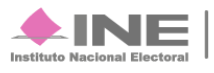

| Registro                      |                                                   |                       | Capturar | Consultar | Modificar |
|-------------------------------|---------------------------------------------------|-----------------------|----------|-----------|-----------|
| Modificar                     | Registro Configuración                            |                       |          |           |           |
| Proceso                       | Precampaña Apoyo ciudadano Campaña                |                       |          |           |           |
| Información general<br>Ámbito | * Proceso Electoral - Día de la Jornada Electoral | * Tipo de Candidatura |          |           |           |
| ○ Federal  Local              | SELECCIONA                                        | SELECCIONA            |          |           | ~         |
| Partido Político:             |                                                   |                       |          |           |           |
| Selecciona una opcion         | ~                                                 |                       |          |           |           |

#### Figura 9.0 Modificar

Selecciona **configuración**, al elegir esta opción podrás modificar el **proceso electoral** como la información general.

| Registro                                            | Capturar   Consultar   Modificar                                                                                           |
|-----------------------------------------------------|----------------------------------------------------------------------------------------------------|
| Modificar                                           | 🔿 Registro 🖲 Configuración                                                                                                 |
| Proceso                                             | Precampaña Apoyo ciudadano Campaña                                                                                         |
| Información general<br>*Ámbito<br>O Federal O Local | * Proceso Electoral - Día de la Jornada Electoral * Tipo de Candidatura       SELECCIONA     *       Buscar     SELECCIONA |

Al oprimir **Buscar** se desplegará la información que podrá modificarse.

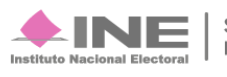

Nota

\*La sección de modificar esta disponible la opción de Configuración.

| Proceso             |                                                       |                       |
|---------------------|-------------------------------------------------------|-----------------------|
|                     | Precampaña Apoyo ciudadano                            | Campaña               |
|                     |                                                       |                       |
| Información general |                                                       |                       |
| *Ámbito             | * Proceso Electoral - Día de la Jornada Electoral     | * Tipo de Candidatura |
| ○ Federal ● Local   | Local Extraordinario - 30 de Noviembre de 2017 - NAY. | DIPUTADO LOCAL RP     |
| Circunscripción     | Sujeto Obligado                                       |                       |
| SELECCIONA          | ✓ SELECCIONA                                          | ~                     |
|                     | Russer                                                |                       |

Figura 10. Información General.

Selecciona el proceso "Precampaña" y los datos del registro, oprime buscar.

| Resultados                                                                    |                     |            |            |           |                    |  |  |
|-------------------------------------------------------------------------------|---------------------|------------|------------|-----------|--------------------|--|--|
| Nombre                                                                        | Estado              | Municipio  | Distrito   | Localidad | ¿Capturó planilla? |  |  |
| JORGE ARTURO NAVA PEREZ                                                       | NAYARIT             |            |            |           | NO                 |  |  |
| IC < <b>1</b> > >I                                                            |                     |            |            |           |                    |  |  |
|                                                                               |                     | Total de r | egistros 1 |           |                    |  |  |
|                                                                               |                     |            |            |           |                    |  |  |
| Nueva Configuración                                                           | Nueva Configuración |            |            |           |                    |  |  |
| * Proceso Electoral - Día de la Jornada Electoral * Tipo nuevo de Candidatura |                     |            |            |           |                    |  |  |
| SELECCIONA                                                                    | ~                   | SELECCIONA | ~          |           |                    |  |  |

#### Figura 11. Configuración

Para hacer una nueva **configuración** se necesita registrar un proceso **electoral** y tipo de candidatura.

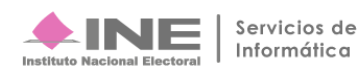

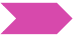

# Apoyo Ciudadano.

Captura los datos de identificación.

| Proceso                                                                                                    |  |
|----------------------------------------------------------------------------------------------------|--|
| <ul> <li>Precampaña</li> <li>Apoyo ciudadano</li> <li>Campaña</li> </ul>                                                                                                    |  |
| Figura 12. Proceso                                                                                                    |  |
| Nota                                                                                                    |  |
| <ul> <li>En Apoyo Cludadano repite los siguientes datos:</li> <li>Información General</li> <li>Datos del Propietario</li> <li>Domicilio del Propietario</li> <li>Datos del Contacto</li> <li>Fotografía</li> </ul> |  |

Al terminar de registrar los datos, registra tu Asociación Civil y Represéntate Legal.

|                                      |                   | *RFC Asociación Civil:            |
|--------------------------------------|-------------------|-----------------------------------|
| Serás tu Propio Representante Legal  |                   |                                   |
| Representante Legal                  | -                 |                                   |
| *Nombre(s):                          | *Primer Apellido: | Segundo Apellido:                 |
|                                      |                   |                                   |
| *CURP:                               | *RFC:             | Clave de elector:                 |
| -                                    |                   | XAXAXA         010101         01X |
| Serás tu Propio Responsable de Finan | as                |                                   |
| L                                    |                   |                                   |
|                                      |                   | 1 ti                              |

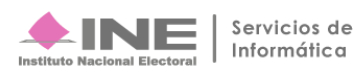

- 1. Nombre de la Asociación civil de la cual permanecerás.
- 2. RFC de la Asociación del cual te registraste.
- 3. Selecciona la casilla si tú serás el representante legal.
- 4. Nombre completo de la persona que será el representante.
- **5.** CURP, RFC y Clave de lector del representante.
- 6. Selecciona la casilla si tú serás tu propio representante de finanzas.

| Responsable de Finanzas                   |                |                                    |                     |                    |        |       |
|-------------------------------------------|----------------|------------------------------------|---------------------|--------------------|--------|-------|
| *Nombre(s):                               | *Primer Ap     | ellido:                            |                     | Segundo Apellido   |        |       |
| *CURP:                                    | *RFC:          |                                    |                     | *Clave de elector: | 010101 | 01X10 |
| *Tipo<br>OTROS                            |                | + Examinar 🏦 Agrege                | r 🔇 Cancelar        | -4                 |        |       |
| 0%                                        |                | Porcentaje de almac                | enamiento           |                    | 100%   |       |
|                                           |                | Tabla de Docum                     | əntación            |                    |        |       |
|                                           | Nombre Archivo | Tipo Archivo                       | Tamaño Archivo (KB) | Acciones           |        |       |
|                                           | Sin Registros  |                                    |                     |                    |        |       |
|                                           |                | $ \langle \langle \rangle \rangle$ | 10 •                |                    |        |       |
|                                           |                |                                    |                     |                    |        |       |
| Captura de Informe de Capacidad Económica |                |                                    |                     |                    |        |       |
|                                           |                | Aceptar                            | 6                   |                    |        |       |

Figura 14. Responsable de Finanzas.

- 1. Nombre completo del Responsable de Finanzas.
- 2. Ingresa CURP, RFC y clave de lector.
- 3. Elije que tipo de documentación que vas a agregar.

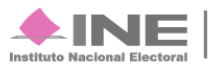

- 4. Oprime **Examinar** para subir la documentación desde tu equipo, posteriormente oprime **agregar** para guardar el documento. En caso de borrar el documento oprime **Cancelar.**
- 5. Selecciona la casilla para capturar el Informe de Capacidad Económica.
- 6. Al finalizar oprime Aceptar.

En caso de realizar el registro de un presidente municipal deberá de capturar la **planilla** del **ayuntamiento.** 

| Planilla de Ayuntamiento                            |
|-----------------------------------------------------|
| Adjunta un archivo en formato CSV                   |
| Adjuntar el Archivo:                                |
| + Examinar                                          |
| ¿Cómo llenar el formato?                            |
| Macro de ayuda (Template_Registro_Carga_Lotes.xlsm) |

Figura 15. Plantilla de Ayuntamiento.

#### -Consultar

Para poder visualizar el registro de **apoyo ciudadano**, oprime **Consultar.** 

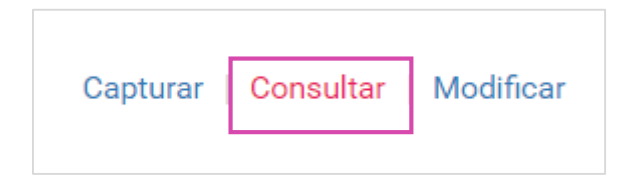

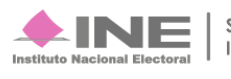

Al oprimir **consultar**, podrás visualizar el registro de apoyo **ciudadano.** Y llenar todos los campos solicitados.

| Registro                          |                                                   | Capturar   Consultar   Modifica                                                                         |
|-----------------------------------|---------------------------------------------------|----------------------------------------------------------------------------------------------------|
| Proceso                           | 🔿 Precampaña 🌒 Apoyo ciudadano 🔿 C                | Campaña                                                                                                 |
| Información general<br>Ámbito     | * Proceso Electoral - Día de la Jornada Electoral | <sup>*</sup> Tipo de Candidatura                                                                        |
| ○ Federal  Local                  | SELECCIONA                                        | SELECCIONA V                                                                                            |
|                                   | Buscar                                            |                                                                                                    |
| Id <> Entidad <><br>Sin registros | tunicipio                                         | O         Nombre         O         Estatus         O         Acciones           >↓         10         ▼ |

Figura 16. Consultar

### -Modificar

Selecciona **registro**, al elegir esta opción podrás **modificar** el **proceso electoral** como la información general.

| Registro                          |                                                                |                                  | Capturar   Consultar | Modificar |
|-----------------------------------|----------------------------------------------------------------|----------------------------------|----------------------|-----------|
| Modificar                         | Registro O Configuración                                       |                                  |                      |           |
| Proceso                           | 🔿 Precampaña 🌒 Apoyo ciudadano 🔿 Campaña                       |                                  |                      |           |
| Información general               |                                                                |                                  |                      |           |
| <b>Ámbito</b><br>○ Federal⊛ Local | *Proceso Electoral - Día de la Jornada Electoral<br>SELECCIONA | *Tipo de Candidatura  SELECCIONA |                      | ~         |
|                                   | Buscar<br>Consulta                                             |                                  |                      |           |
| Id <> Entidad <> Mun              | icipio 🗘 Distrito 🗘 Localidad 🗘                                | Nombre <> Estatus                | <> Acciones          | <         |
| Sin registros                     |                                                                |                                  |                      |           |
|                                   | Total de registros 0, Página 1 de 1                            |                                  |                      |           |

#### Figura 17. Modificar

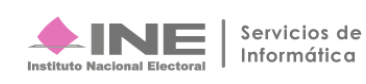

Selecciona **configuración**, al elegir esta opción podrás modificar el **proceso electoral** como la información general.

| Registro                                           |                                                                                      | Capturar   Consultar   Modificar |
|----------------------------------------------------|--------------------------------------------------------------------------------------|----------------------------------|
| Modificar                                          | 🔿 Registro 🖲 Configuración                                                           |                                  |
| Proceso                                            | Precampaña Apoyo ciudadano Campaña                                                   |                                  |
| Información general<br>• Ámbito<br>O Federal Local | Proceso Electoral - Día de la Jornada Electoral     SELECCIONA     SELECCIONA Buscar | ~                                |

Selecciona el proceso "Precampaña" y los datos del registro, oprime buscar.

| Registro                                           | Capturar   Consultar   Modificar                               |
|----------------------------------------------------|----------------------------------------------------------------|
| Modificar                                          | 🔿 Registro 🛞 Configuración                                     |
| Proceso                                            | ● Precampaña () Apoyo ciudadano () Campaña                     |
| Información general<br>*Ámbito<br>O Federal  Local | *Proceso Electoral - Día de la Jornada Electoral<br>SELECCIONA |

#### Figura 18. Configuración

Para hacer una nueva **configuración** se necesita registrar un proceso **electoral** y tipo de candidatura.

Al oprimir **Buscar** se desplegará la información que podrá modificarse.

Al terminar oprime **Aceptar**.

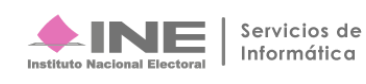

\*La sección de modificar esta disponible la opción de Configuración.

| Resultados                           |               |                             |                  |           |                    |  |  |
|--------------------------------------|---------------|-----------------------------|------------------|-----------|--------------------|--|--|
| Nombre                               | Estado        | Municipio                   | Distrito         | Localidad | ¿Capturó planilla? |  |  |
| No se encontraron registros          |               |                             |                  |           |                    |  |  |
|                                      |               | I< <                        | $\rightarrow$ >1 |           |                    |  |  |
|                                      |               | Total de r                  | agistros O       |           |                    |  |  |
|                                      |               |                             |                  |           |                    |  |  |
|                                      |               |                             |                  |           |                    |  |  |
| Nueva Configuración                  |               |                             |                  |           |                    |  |  |
| * Proceso Electoral - Día de la Jorn | ada Electoral | * Tipo nuevo de Candidatura |                  |           |                    |  |  |
| SELECCIONA                           | ~             | SELECCIONA                  | ~                |           |                    |  |  |
|                                      |               |                             |                  |           |                    |  |  |
| Aceptar                              |               |                             |                  |           |                    |  |  |

#### Figura 19. Nueva Configuración

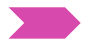

# 🕨 Campaña

Captura los datos de identificación.

Selecciona los datos del proceso y su información general.

|     | Proceso                                     |   | Precampaña O Apoyo ciudadano O Campaña           | 1                     |  |
|-----|---------------------------------------------|---|--------------------------------------------------|-----------------------|--|
|     | Información general                         |   |                                                  |                       |  |
|     | *Ámbito                                     |   | *Proceso Electoral - Día de la Jornada Electoral | * Tipo de Candidatura |  |
| 2 – |                                             |   | SELECCIONA                                       |                       |  |
|     | *Partido Político:<br>Selecciona una opcion |   | - <b>5</b>                                       |                       |  |
|     | *Fecha de registro:                         | 6 |                                                  |                       |  |

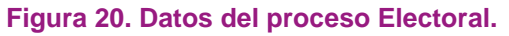

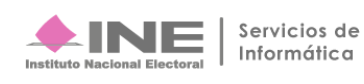

- 1. Selecciona el proceso de Campaña.
- 2. En esta ocasión el ámbito lo determina el sistema, en éste año sólo habrá elecciones locales.
- 3. Elige el día de la jornada electoral que corresponde a tu entidad.
- **4.** Escoge el tipo de candidatura para la que te postulas. Según la **candidatura** seleccionada, se mostrarán campos adicionales, por ejemplo: municipio, distrito o circunscripción.
- 5. Selecciona el partido político según correspondas.
- 6. Indica la fecha de **registro** (puedes elegir la fecha actual o posteriores, siempre y cuando se encuentren dentro de los tiempos establecidos).

|     | *Nombre (s):                   | *Primer Apellido:        | Segundo Apellido:      |
|-----|--------------------------------|--------------------------|------------------------|
|     |                                |                          |                        |
| 1 - | *Sexo:                         | *Fecha de nacimiento:    | *CURP:                 |
|     | O Masculino O Femenino         |                          | XAXA101010AXAXAX01     |
|     | *RFC:                          | *Ocupación:              | *Clave de Elector:     |
|     | XAXA101010XAX                  |                          | XAXAXA 010101 01X101   |
|     | Número de identificador (OCR): | *Lugar de nacimiento:    | Sobrenombre:           |
|     |                                |                          |                        |
|     | Domicilio del Propietario      |                          |                        |
|     | 'Calle:                        | *Número:                 |                        |
| 2 - | -                              | interior                 | Sin número             |
|     | °Colonia o localidad :         | °Código postal:          |                        |
|     |                                |                          |                        |
|     | *Ensided                       | *Delegación o Municipio: | *Tiempo de residencia: |
|     | Elitiudu.                      |                          | •                      |
|     | Selecciona una opcion          | Selecciona una opcion    | Años: Meses:           |
|     | Selecciona una opcion          | Selecciona una opcion    | Años: Meses:           |

#### Captura tus datos personales.

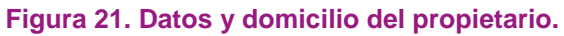

Proporciona tus datos personales:

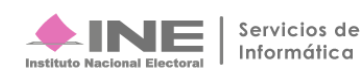

- 1. Nombre(s) y apellidos
  - Sexo
  - Fecha y lugar de nacimiento
  - RFC
  - CURP\*
  - Clave de elector y número OCR\*\*. Estos se encuentran en tu credencial de elector

- Sobrenombre. Si no cuentas con un seudónimo o alias, puedes dejar éste campo vacío.

- 2. Captura los datos de tu domicilio, **entidad** y municipio, así como el tiempo de residencia.
- En caso de realizar el registro de un Diputado Local RP deberá de indicar si realizará campaña. Al elegir la opción sí, se generará una cuenta en el Sistema Integral de Fiscalización para que registres los gastos e ingresos que realices en éste periodo

#### Nota

- \* Si tienes problemas para recordar tu CURP, ingresa a la página https://consultas.curp.gob.mx/CurpSP/
- \*\* Consulta la guía ¿Dónde encuentro el número OCR y la clave de elector?

Agrega tus **datos** de contacto.

|   | Datos de contacto                                                                                                    |      |                    |                     |          |           |                   |          |
|---|----------------------------------------------------------------------------------------------------|------|--------------------|---------------------|----------|-----------|-------------------|----------|
|   | *Tipo:<br>Selecciona una opcion                                                                                                    |      | *Teléfono          | :                   | Ex       | ttensión: |                   | Agregar  |
| 3 | *Correo electrónico:                                                                                                    |      | *Confirmar o       | correo electrónico: |          |           |                   | Agregar  |
|   | Tipo Teléfono                                                                                                    | LADA | Número de teléfono | Extensión           | Acciones |           | Correo            | Acciones |
| 4 | CASA                                                                                                    | 55   | 58342356           |                     |          |           | correo_123@ine.mx |          |
| 5 | Por mi propio derecho, autorizo recibir notificaciones a través del módulo de notificaciones electrónicas del Sistema Integral de Fiscalización (SIF) de la Unidad Técnica de Fiscalización (UTF), las cuales se realizan de conformidad con lo dispuesto en los artículos 8, 9 numeral 1, inciso f); 10 y 11, del Reglamento de Fiscalización y el artículo 8, numeral 1, del Reglamento de Procedimientos Sancionadores en Materia de Fiscalización. Me doy por enterado en este momento, que el INE ha implementado una plataforma para realizar las notificaciones electrónicas, con la finalidad de comunicar de forma confiable, ágil y expedita actos derivados de los procesos de fiscalización. Sé que las notificaciones que me sean realizadas por este medio, surtirán efectos el mismo día en que se practiquen. Como usuario acepto la obligación de revisar en todo momento la bandeja de entrada para tener conocimiento de las notificaciones que me envien y soy responsable de la información depositada en la misma; así como de la clave de usuario y contraseña que me sean proporcionadas para acceder al sistema una vez que mi registro sea aprobado en el Sistema Nacional de Registro de Precandidatos. |      |                    |                     |          |           |                   |          |

#### Figura 22. Datos del Contacto

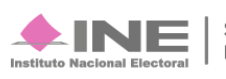

- 1. Elige el tipo de número de teléfono que proporcionarás: casa, celular, trabajo o del partido político.
- 2. Captura el número de teléfono y presiona el botón Agregar.
- **3.** Registra tu **correo** electrónico y vuelve a escribirlo para confirmar que sea correcto. Posteriormente, presiona el botón **Agregar.**
- **4.** En las tablas se mostrarán los números de teléfono y el correo electrónico que agregaste, así como el icono **eliminar** información.
- 5. Se te informa que recibirás notificaciones según las disposiciones de la ley.

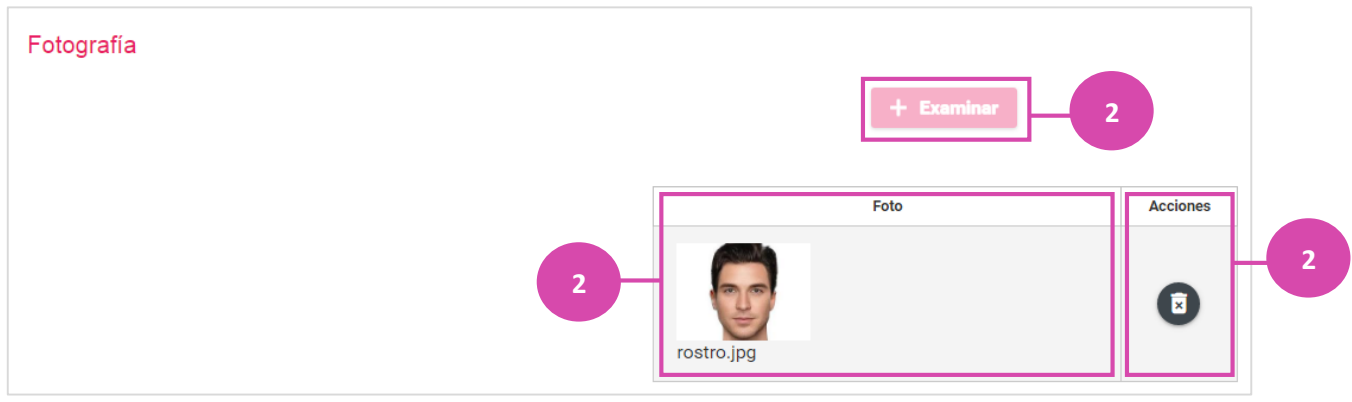

Opcionalmente podrás adjuntar una fotografía de tu persona.

Figura 23. Adjuntar Foto.

- 1. Presiona Examinar para mostrar los documentos de tu computadora. Selecciona la fotografía.
- 2. Se presenta la vista previa de la fotografía\* y el nombre del archivo.
- 3. En caso de cambiar la fotografía oprime el icono 💿 para borrar a fotografía.

Nota

\* Se permiten subir fotos con extensión PNG y JPG.

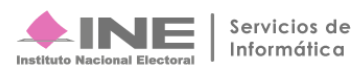

Captura de Informe de Capacidad Económica.

#### Flujo de **Efectivo**

| Captura de Informe de Capacidad Económica                              |        |     |       |            |
|------------------------------------------------------------------------|--------|-----|-------|------------|
| II. FLUJO DE EFECTIVO                                                  |        |     |       |            |
|                                                                        |        | Ing | resos |            |
| Salario y demás ingresos laborables anuales:                           | \$0.00 |     |       |            |
| Intereses, rendimientos financieros, ganancias<br>bursátiles anuales:  | \$0.00 |     |       |            |
| Utilidades anuales por actividad profesional o<br>empresarial:         | \$0.00 |     |       |            |
| Ganancias anuales por arrendamientos de bienes<br>muebles o inmuebles: | \$0.00 |     |       |            |
| Honorarios por servicios profesionales:                                | \$0.00 |     |       |            |
| Otros Ingresos:                                                        | \$0.00 |     |       |            |
| Total de ingresos:                                                     |        |     |       | <br>\$0.00 |

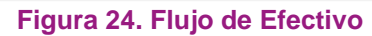

# Egresos

|                                                            |              | Egre | esos |              |               |
|------------------------------------------------------------|--------------|------|------|--------------|---------------|
| Gastos personales y familiares anuales:                    | \$12,000.00  |      |      |              |               |
| Pago de bienes muebles o inmuebles anuales:                | \$5,360.00   |      |      |              |               |
| Pago de deudas al sistema financiero anuales:              | \$5,692.00   |      |      |              |               |
| Pérdidas por actividad profesional o empresarial<br>anual: | \$236,990.00 |      |      |              |               |
| Otros egresos:                                             | \$5,239.00   |      |      |              |               |
| Total de Egresos:                                          |              |      |      | \$265,281.00 |               |
| Saldo de flujo de efectivo (Ingresos - Egresos) :          |              |      |      |              | -\$209,681.00 |

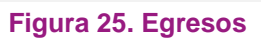

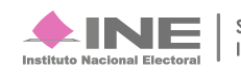

#### Balance de Activo y Pasivos

| III. BALANCE DE ACTIVOS Y PASIVO       | S          |        |    |             |             |
|----------------------------------------|------------|--------|----|-------------|-------------|
|                                        |            | Activo | )S |             |             |
| Bienes Inmuebles:                      | \$2,630.00 | ,      | -  |             |             |
| Vehículos:                             | \$2,360.00 |        |    |             |             |
| Otros bienes inmuebles:                | \$539.00   |        |    |             |             |
| Cuentas bancarias e inversiones:       | \$2,360.00 |        |    |             |             |
| Otros activos:                         | \$2,369.00 |        |    |             |             |
| Total de Activos:                      |            | -      |    | \$10,258.00 |             |
|                                        |            | Pasivo | os |             |             |
| Monto adeudo pendiente de pago:        | \$5,639.00 |        |    |             |             |
| Otros pasivos:                         | \$8,569.00 |        |    |             |             |
| Total de Pasivos:                      |            | -      |    | \$14,208.00 |             |
| Saldo de patrimonio (Activo - Pasivo): |            |        |    |             | -\$3,950.00 |
|                                        |            | Acepta |    |             |             |

Figura 26. Balance de Activos y Pasivos

Al terminar oprime **Acepta** y le sistema te mostrara un mensaje.

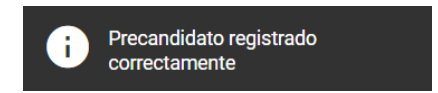

Para poder consultar el proceso oprime Consultar.

| Capturar   <mark>C</mark> c | onsultar | Modificar |
|-----------------------------|----------|-----------|
|-----------------------------|----------|-----------|

Para poder Modificar oprime Modificar.

| Capturar | Consultar | Modificar |
|----------|-----------|-----------|
|          |           |           |

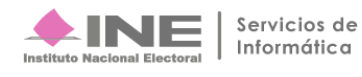

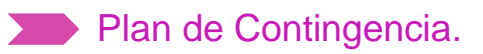

|                                                                                                    |                                                                                                    |                                       |                     |          | Activid                  | lad                           |                                    |                                 |                                        |                       | Responsable          |
|----------------------------------------------------------------------------------------------------|----------------------------------------------------------------------------------------------------|---------------------------------------|---------------------|----------|--------------------------|-------------------------------|------------------------------------|---------------------------------|----------------------------------------|-----------------------|----------------------|
| 1. <b>E</b> s<br>pr                                                                                                    | 1. Establezca comunicación con la UTF al número: (55) 55 99 16 00 ext. 423129 y 423134, para exponer la problemática.                                                                                                    |                                       |                     |          |                          |                               |                                    |                                 |                                        |                       |                      |
| 2. Er<br>la                                                                                                    | <ol> <li>Envíe un e-mail a los correos: <u>esmeralda.lara@ine.mx</u>, <u>angeles.delgadillo@ine.mx</u>, en el que proporcione<br/>la información siguiente:</li> </ol>                                                                                                    |                                       |                     |          |                          |                               |                                    |                                 |                                        |                       |                      |
| Nombre                                                                                                    | Usuario                                                                                                    | Contraseña                            | Partido<br>Político | Entidad  | Cargo                    | E-mail                        | Módulo que<br>presenta la<br>falla | Descript<br>de<br>la<br>problem | ción Ob<br>ática                       | servaciones           | Usuarios<br>(Sujetos |
| *Debe envi                                                                                                    | *Debe enviar evidencia de la problemática (imágenes de las pantallas en las que se encuentra el error).                                                                                                    |                                       |                     |          |                          |                               |                                    |                                 | Obligados)                             |                       |                      |
| 3. EI                                                                                                    | <ul> <li>3. El reporte se debe presentar dentro de los plazos siguientes:</li> <li>a. Máximo dentro de las 2 horas siguientes a que se presente la falla.</li> <li>b. En el caso de que la falla o incidencia se presente en el último día de un periodo de vencimiento, el reporte se realizará de manera inmediata.</li> </ul> |                                       |                     |          |                          |                               |                                    |                                 | -                                      |                       |                      |
| 4. <b>Otorga las facilidades</b> que resulten necesarias a la Unidad Técnica Fiscalización, para que esté en posibilidad de atender las inconsistencias que se presenten en el sistema.                                                                                                    |                                                                                                    |                                       |                     |          |                          |                               |                                    |                                 |                                        |                       |                      |
| 5. <b>C</b> i<br>se                                                                                                    | r <b>ea y regi</b> s<br>eguimiento                                                                                                    | <b>stra</b> las incide<br>y solución. | ncias en            | un conce | entrado                  | de incidei                    | ncias y asig                       | na un nún                       | nero conse                             | ecutivo para dar      |                      |
| Núm.<br>Consecutivo                                                                                                    | NUC<br>os<br>mu<br>ba<br>rr<br>ei<br>o                                                                                                    | contraseña                            | Partido<br>Político | Entidad  | C Em<br>a<br>r<br>g<br>o | nail Módul<br>presei<br>falla | o que<br>nta la Res<br>da          | Área<br>ponsable<br>atención    | Descripción<br>de<br>la<br>problemátic | n Observaciones<br>ra | DPN                  |
|                                                                                                    |                                                                                                    |                                       |                     |          |                          |                               |                                    |                                 |                                        |                       |                      |
| <ul> <li>6. Concentra las incidencias, registra la configuración electoral, describe la(s) falla(s) y, en su caso, la solución de la misma.</li> <li>7. Analiza la falla y determina si se cuenta con elementos para atender la problemática: <ul> <li>Si es posible atender la problemática, proporciona la respuesta al usuario y registra datos concentrado de incidencias para contar con registros históricos y dar solución a incidencias similares futuras.</li> <li>Si no cuenta con elementos para atender la problemática, remite el caso a UNICOM, mediante correo electrónico, en el que proporcione información completa de lo que debe atender.</li> <li>Para remitir incidencias mediante el correo es requisito adjuntar evidenciada la problemática, esto es archivos o imágenes que muestren las problemáticas.</li> <li>En el asunto debe anotarse el número consecutivo que asigna el asesor de UTF.</li> </ul> </li> </ul> |                                                                                                    |                                       |                     |          |                          |                               |                                    |                                 |                                        |                       |                      |
| Dentro del correo debe registrarse la configuración electoral del sujeto obligado que reporta la incidencia:<br>Partido político, entidad, cargo.      S. Dar seguimiento de las problemáticas remitidas a UNICOM.                                                                                                    |                                                                                                    |                                       |                     |          |                          |                               |                                    |                                 | _                                      |                       |                      |

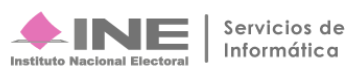

| <ol> <li>Dar solución a las problemáticas reportadas por parte de la DPN, por medio de un correo electrónico,<br/>indicando las soluciones (configuraciones, cambios realizados).</li> </ol>                                                                                  | UNICOM |
|----------------------------------------------------------------------------------------------------|--------|
| 10. Integra                                                                                                    |        |
| 11. Soluciones al concentrado de incidencias para contar con registros históricos y dar solución a incidencias similares futuras                                                                                                    |        |
| 12. Informar a los Usuarios (Sujetos Obligados), una vez atendidas las problemáticas.                                                                                                    | DPN    |
| 13. Al momento de presentarse una caída de sistema o una falla que impida subir información, se debe<br>notificar al administrador del sistema, quien dará seguimiento al incidente hasta su solución.                                                                        |        |
| 14. En caso de que la caída de sistema impida la operación de los usuarios o la falla les impida subir<br>información, se debe otorgar una prórroga por el mismo tiempo de la caída o falla del sistema, para que<br>los sujetos obligados concluyan la carga de información. |        |
| La prórroga se notificará por correo electrónico por el administrador del sistema a los sujetos obligados<br>que crearon y registraron la incidencia correspondiente.                                                                                                    |        |
| La prórroga iniciará a partir de que quede realizada la notificación que antecede.                                                                                                    |        |

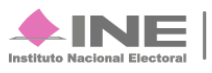